## Adjusting Revit<sup>®</sup> for 4K Displays

Some add-ins for Revit may not appear correctly when using a 4K display, especially in cases where the primary screen is not set to 100% scaling.

There are 2 approaches which may quickly resolve this:

- 1) Tell the 4K monitor to run at 1920 x 1080 (or any other resolution) at 100% scaling
- 2) Adjust how only Revit is launched and handles 4K displays

## Method 1:

Right-click on the desktop and select Display settings:

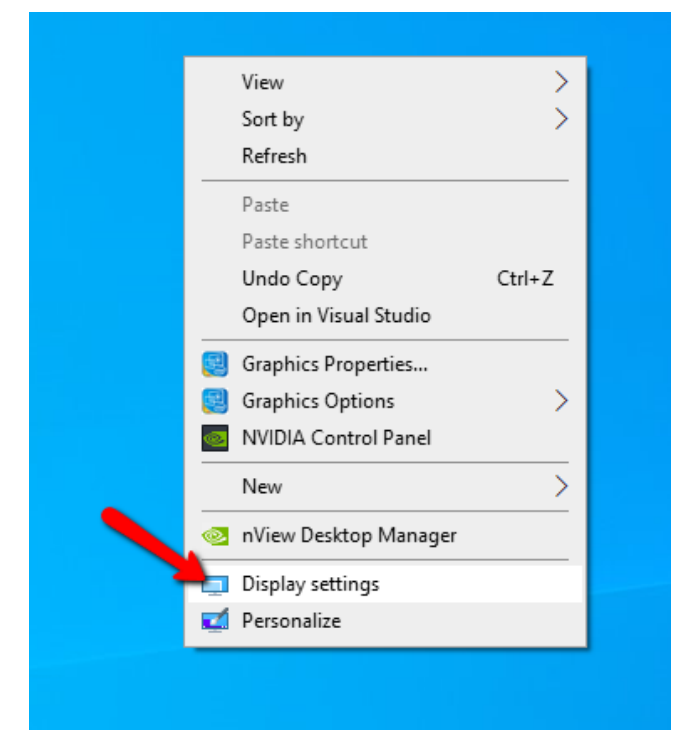

Click on the representation of the 4K monitor (click the "Identify" button if you're not sure):

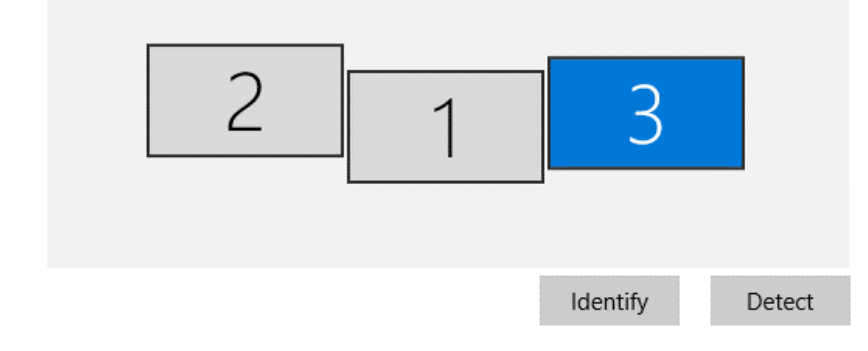

Set the Display resolution you like and, most importantly, set the scaling to 100% --

## Scale and layout

| Change the size of text, apps, an | d other items |
|-----------------------------------|---------------|
| 100% (Recommended)                | $\sim$        |
| Advanced scaling settings         |               |
| Display resolution                |               |
| 1920 × 1080                       | $\sim$        |

You must log out and log back in for this change to take effect.

## Method 2:

Adjustments can be made to how Revit is launched which should correct these display issues.

With no Revit sessions running, right-click on the icon that launches Revit and select Properties:

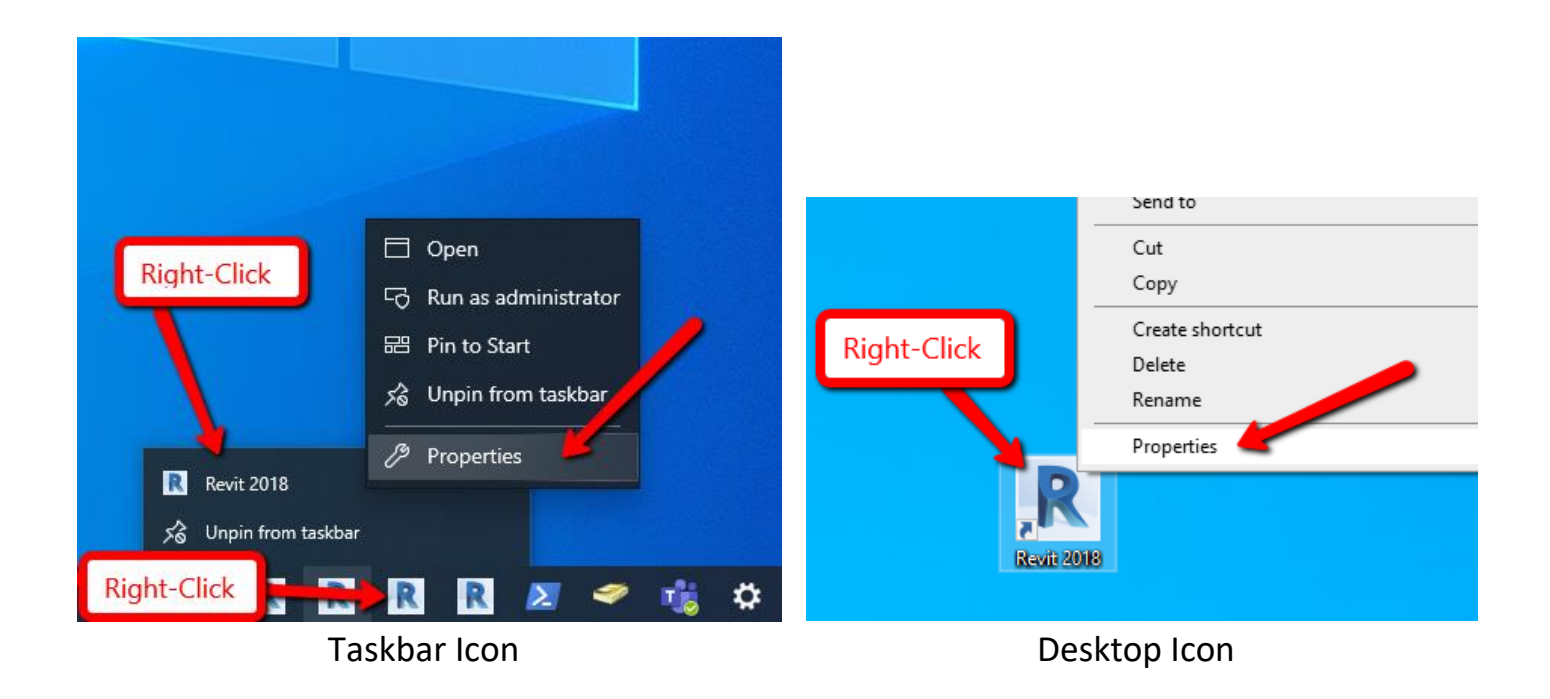

On the next screen, select the Compatibility tab and click on "Change settings for all users" button at the bottom:

| Revit 2020 Prope                          | erties                                                        |                             | ×           |  |
|-------------------------------------------|---------------------------------------------------------------|-----------------------------|-------------|--|
| Security                                  | Details                                                       | Previous                    | Versions    |  |
| General                                   | Shortcut                                                      | Con                         | npatibility |  |
| If this program isn't try running the com | working correctly<br>patibility troublesh<br>v troubleshooter | on this version o<br>ooter. | f Windows,  |  |
| How do I choose co                        | mpatibility setting                                           | s manually?                 |             |  |
| Compatibility mode                        | •                                                             |                             |             |  |
| Run this progr                            | am in compatibility                                           | / mode for:                 |             |  |
| Windows 8                                 |                                                               | $\sim$                      |             |  |
|                                           |                                                               |                             |             |  |
| Settings                                  |                                                               |                             |             |  |
| Reduced colo                              | r mode                                                        |                             |             |  |
| 8-bit (256) color                         | $\sim$                                                        |                             |             |  |
| Run in 640 x 4                            | 180 screen resolut                                            | ion                         |             |  |
| Disable fullscr                           | een optimizations                                             |                             |             |  |
| Run this program as an administrator      |                                                               |                             |             |  |
| Change hig                                | h DPI settings                                                |                             |             |  |
|                                           |                                                               |                             |             |  |
| Change settir                             | ngs for all users                                             |                             |             |  |
|                                           |                                                               |                             |             |  |
|                                           | ОК                                                            | Cancel                      | Apply       |  |

Near the bottom of the next screen, click on the "Change high DPI settings" button:

| Revit.exe Properties                                                                                                    | ×   |  |
|----------------------------------------------------------------------------------------------------|-----|--|
| Compatibility for all users                                                                                                    |     |  |
| If you have problems with this program and it worked correctly<br>on an earlier version of Windows, select the compatibility mode<br>that matches that earlier version. |     |  |
| Compatibility mode                                                                                                    | 1   |  |
| Run this program in compatibility mode for:                                                                                                    |     |  |
| Windows 8 V                                                                                                    |     |  |
|                                                                                                    | - 1 |  |
| Settings                                                                                                    |     |  |
| Reduced color mode                                                                                                    |     |  |
| 8-bit (256) color $$                                                                                                    |     |  |
| Run in 640 x 480 screen resolution                                                                                                    |     |  |
| Disable fullscreen optimizations                                                                                                    |     |  |
| Run this program as an administrator                                                                                                    |     |  |
| Change high DPI settings                                                                                                    |     |  |
|                                                                                                    |     |  |
|                                                                                                    |     |  |
| OK Cancel Apply                                                                                                    |     |  |

On the last screen, check the "Override high DPI scaling behavior. Scaling performed by:" checkbox and select **System** 

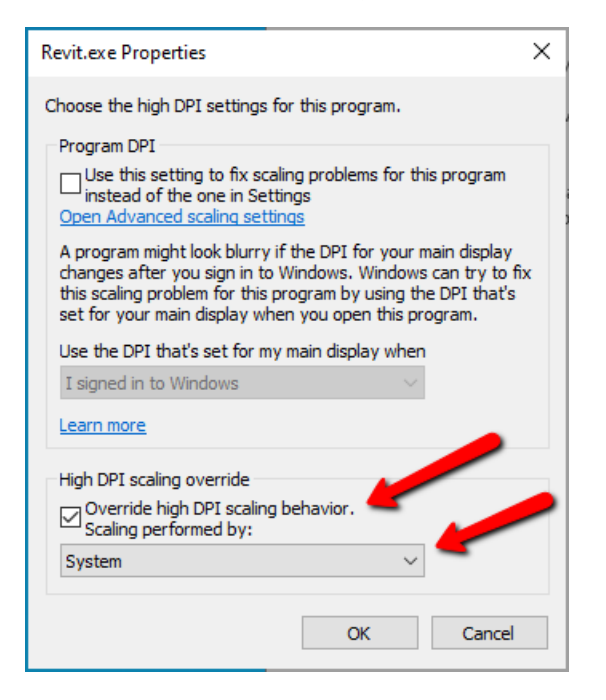

Click OK on each dialog to save the settings.